# Authentifizierung am http Proxy

Domänenfremde Geräte

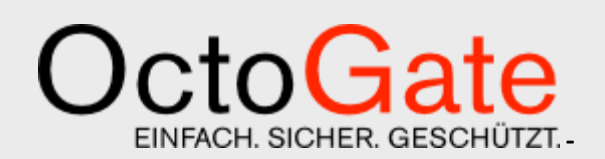

Version 1.4

#### **OctoGate - Technische Dokumentation**

OctoGate IT Security Systems GmbH Friedrich-List-Str. 42 33100 Paderborn

Tel.:+49 5251 18040 0E-Mail:info@octogate.deWeb:www.octogate.de

Verantwortlicher für den Inhalt: Frank Menne

| Version    | Versionshistorie |         |                         |  |  |
|------------|------------------|---------|-------------------------|--|--|
|            |                  |         |                         |  |  |
| Datum      | Person           | Version | Kommentar               |  |  |
| 8.12.2016  | Felix Wischke    | 1.0     | Initial-Dokument        |  |  |
| 14.01.2017 | Felix Wischke    | 1.1     | Mobile Geräte im Detail |  |  |
| 31.01.2017 | Felix Wischke    | 1.2     | Windows im Detail       |  |  |
| 01.02.2017 | Felix Wischke    | 1.3     | Proxy Autokonfiguration |  |  |
| 23.02.2017 | Jan Wagner       | 1.4     | Überarbeitung           |  |  |
|            |                  |         |                         |  |  |
|            |                  |         |                         |  |  |
|            |                  |         |                         |  |  |

# Inhalt

| Authentifizierung am Proxy              | 4                          |
|-----------------------------------------|----------------------------|
| SPNEGO                                  | 4                          |
| NTI MSSP                                | Δ                          |
| Digest                                  | ∓<br>5                     |
|                                         | 5<br>5                     |
| Dasic                                   |                            |
| Authentifizierung domänenfremder Geräte | 6                          |
|                                         |                            |
| Authentifizierung in Windows            | 7                          |
| Internet Explorer 11                    | 7                          |
| Chrome                                  | g                          |
| Firefoy                                 | 12                         |
|                                         | 12                         |
| Android                                 | 15                         |
| WI AN Finstellungen                     | 15                         |
| Chrome Mobile                           | 16                         |
| Firefox Mobile                          | 10                         |
|                                         | 17                         |
| iOS Safari                              | 20                         |
|                                         | 20                         |
| Proxy Autokonfiguration                 | 21                         |
|                                         | Autnentifizierung am Proxy |

-

### **1** Authentifizierung am Proxy

Der Proxy-Server der OctoGate operiert als konventioneller HTTP/HTTPS-Proxy auf der Adresse octo.octo:8080 oder alternativ als transparenter Proxy.

Eine Authentifizierung ist nur möglich, wenn ein Client explizit weiß, dass er mit einem Proxy verbunden ist. Im Falle eines transparenten Proxys kann ein Client nicht feststellen, dass ein Proxy eine Authentifizierung anfordert. Deswegen kann in diesem Fall nur über Kriterien wie die IP-Adresse des Clients autorisiert werden (in der OctoGate ein sog. MixedMode User).

Eine Authentifizierung ist Bestandteil des HTTP-Protokolls (https://tools.ietf.org/html/rfc7235). Dafür wird der HTTP-Code ,407 – Proxy Authentication Required' verwendet. Folgend im HTTP-Header schickt der Proxy die unterstützten Mechanismen zur Authentifizierung mit.

Die zurzeit gängigen Verfahren sind SPNEGO, NTLMSSP, Digest und Basic.

#### SPNEGO

SPNEGO ist ein Mechanismus zum Aushandeln eines Authentifizierungsverfahrens. Das gängige Verfahren ist hier das Kerberos Protokoll, welches allerdings ein gültiges Ticket vom Kerberos-Server benötigt. Kerberos setzt deshalb voraus, dass der Client zuerst Mitglied der Domäne ist. Wenn Kerberos nicht ausgehandelt werden kann, wird stattdessen NTLMSSP benutzt.

#### NTLMSSP

NTLMSSP ist das NT Lan Manager Security Support Provider Verfahren. Dieses funktioniert mittels der Verarbeitung des NT-Passworthashes des Clients. Der Client antwortet auf eine Challenge des Domänencontrollers. Die richtige Beantwortung der Challenge beweist die Kenntnis des Passworts, ohne dass das Passwort im Klartext übertragen werden muss. Innerhalb des NTLMSSP können verschiedene Protokollversionen ausgehandelt werden: LM, NTLM und NTLMv2.

#### Digest

Digest ist als Verfahren dem NTLMSSP ähnlich, die Verarbeitung des Passworthashes ist allerdings flexibel gehalten. In den meisten Fällen ist deshalb Kenntnis des Passworts auf der Proxyseite erforderlich.

#### Basic

Basic ist das älteste Verfahren zur Authentifizierung. Das Passwort wird im Base64-Verfahren encodiert und dann übertragen. Es bietet deshalb keinen weiteren Schutz des Passworts.

### 1.1 Authentifizierung domänenfremder Geräte

Bei einer Active-Directory-Domäne scheidet Digest als Verfahren aus, da die Passwörter der Clients nur als NT-Hash auf dem Domänencontroller verfügbar sind. Da die Geräte nicht zur Domäne gehören scheidet ebenfalls SPNEGO aus. Als Verfahren zur Authentifizierung bleibt deshalb nur NTLMSSP übrig. Basic kann durch den Proxy zu NTLM umgesetzt werden, indem der Proxy mit den Klartext-Credentials den NT-Passworthash ausrechnet. Diese zwei Verfahren werden deshalb vom OctoGate-Proxy advertiert.

Der Proxy selber leitet Authentifizierungsanfragen nur an den Domänencontroller weiter, dazu muss die OctoGate aber Mitglied der Domäne sein.

Eine Mitgliedschaft des Clientgeräts ist nicht zwingend notwendig, der Benutzer eines Clientgerätes muss allerdings durch Authentifizierung beweisen, dass er gültige Credentials für die Domäne besitzt.

Damit ein Client sich erfolgreich authentifizieren kann, muss er zuerst ein Verfahren auswählen. Dabei fangen alle Clients automatisch mit größerer Sicherheit an. NTLMSSP kommt also immer vor Basic, NTLMv2 wird vor NTLM und LM gewählt.

Auf die ausgehandelte Protokoll-Version hat der Proxy keinen Einfluss. Ältere NTLM-Versionen können im Domänencontroller per Policy deaktiviert werden, was aber die Authentifizierung von Geräten verhindert, die Probleme mit NTLMv2 haben.

Damit der Client den Proxy auch findet, muss er über den Nameserver den Namen octo.octo auflösen können. Ist die OctoGate nicht der Nameserver, muss in Ihrem Nameserver ein entsprechender Eintrag hinterlegt werden.

# 2 Authentifizierung in Windows

#### Internet Explorer 11

Der Internet Explorer benutzt die systemweiten Proxyeinstellungen. Diese sind über die Internetoptionen zu erreichen. Hier muss octo.octo mit dem Port 8080 hinterlegt werden.

| 😢 Einstellun                           | gen für lokales Netz                                                           | werk                                |                                                   |                                | X            |
|----------------------------------------|--------------------------------------------------------------------------------|-------------------------------------|---------------------------------------------------|--------------------------------|--------------|
| Automatisc                             | he Konfiguration                                                               |                                     |                                                   |                                |              |
| Die automa<br>setzen. De<br>der manuel | atische Konfiguration k<br>aktivieren Sie die auto<br>Ilen Einstellungen sich( | ann die n<br>matische<br>erzustelle | nanuellen Einstellu<br>: Konfiguration, ui<br>:n. | ungen außer K<br>m die Verwend | raft<br>lung |
| 📃 Einstellu                            | ungen automatisch erk                                                          | ennen                               |                                                   |                                |              |
| 🔲 Skript fo                            | ür automatische Konfi                                                          | guration                            | verwenden                                         |                                |              |
| Adresse                                |                                                                                |                                     |                                                   |                                |              |
| Proxyserve                             | er                                                                             |                                     |                                                   |                                |              |
| ✓ Proxyse<br>VPN- oc                   | erver für LAN verwend<br>Ier Einwählverbindung                                 | den (dies)<br>jen)                  | e Einstellungen ge                                | elten nicht für                |              |
| Adresse:                               | octo.octo                                                                      | Port:                               | 8080                                              | Erweitert                      |              |
| 📝 Pro:                                 | xyserver für lokale Ad                                                         | ressen u                            | ngehen                                            |                                |              |
|                                        |                                                                                |                                     | ОК                                                | Abbrech                        | nen          |

Damit das System erlaubt, dass am Proxy authentifiziert wird, muss octo.octo in der Intranetzone liegen. Sollte dies nicht automatisch erkannt werden, muss dieser Eintrag manuell zur Intranetzone hinzugefügt, und gegebenenfalls die Sicherheitseinstellungen angepasst, werden.

| Internet Options                                                                                                    | Local intranet 🖾                                                                                                 |
|----------------------------------------------------------------------------------------------------|----------------------------------------------------------------------------------------------------|
| General Security Privacy Content Connections Programs Advanced                                                                                                    | Use the settings below to define which websites are included in the local intranet zone.                         |
| Select a zone to view or change security settings.                                                                                                    | Automatically detect intranet network                                                                            |
|                                                                                                    | $\overline{\mathbb{V}}$ Include all local (intranet) sites not listed in other zones                             |
| Internet Local intranet Trusted sites Restricted                                                                                                    | Include all sites that bypass the proxy server                                                                   |
| sites                                                                                                    | Include all network paths (UNCs)                                                                                 |
| Local intranet         Sites           This zone is for all websites that are found on your intranet.         Sites                                                         | What are intranet settings? Advanced OK Cancel                                                                   |
|                                                                                                    | Local intranet                                                                                                   |
| Security level for this zone Allowed levels for this zone: All  Low  Minimal safeguards and warning prompts are provided Most content is downloaded and run without prompts | You can add and remove websites from this zone. All websites in this zone will use the zone's security settings. |
| - All active content can run<br>- Appropriate for sites that you absolutely trust                                                                                           | Add this website to the zone:                                                                                    |
|                                                                                                    | octo.octo Add                                                                                                    |
| Enable Protected Mode (requires restarting Internet Explorer)                                                                                                    | Websites:                                                                                                    |
| Custom level Default level                                                                                                    | *.octo.octo Remove                                                                                               |
| Reset all zones to default level                                                                                                    |                                                                                                    |
|                                                                                                    |                                                                                                    |
| OK Cancel Apply                                                                                                    | Require server verification (https:) for all sites in this zone                                                  |
|                                                                                                    | Close                                                                                                    |

Als letztes müssen noch Credentials für octo.octo hinterlegt werden. Dies geht über den systeminternen Credential Manager.

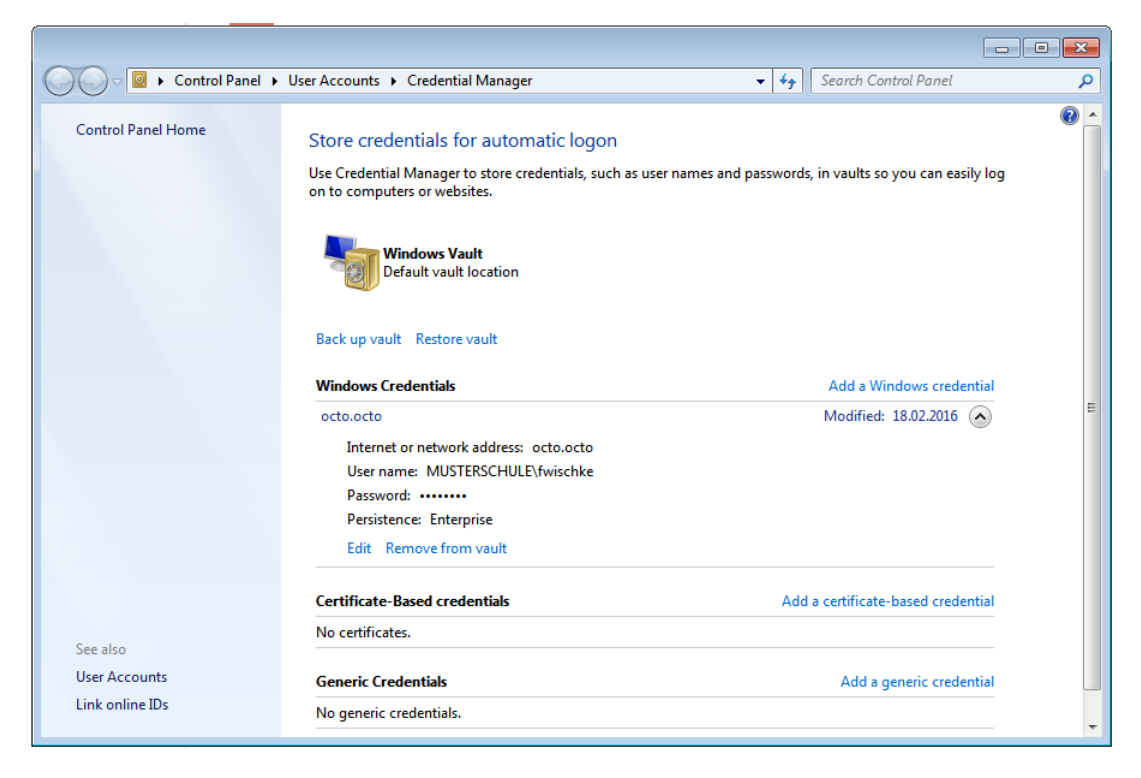

Der Username "musterschule\fwischke" ist in dem Format "Domäne\User" gehalten. Dies ist nicht immer zwingend notwendig, aber auf jeden Fall eindeutig.

Der Credential Manager ist über die Startmenüsuche zu erreichen. Er kann aber in jedem aktuellem Windows über folgende Kommandozeile aufgerufen werden:

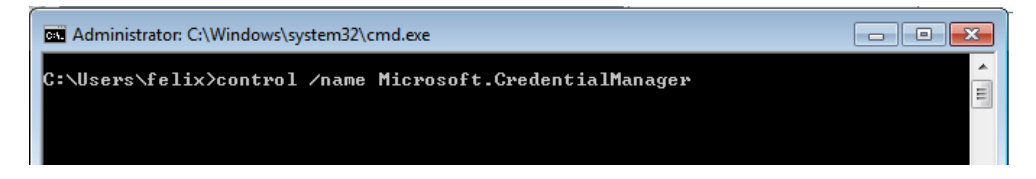

#### Chrome

Chrome benutzt die systemweiten Proxyeinstellungen. Die Konfiguration unterscheidet sich in dieser Hinsicht nicht vom Internetexplorer. Allerdings wird Chrome octo.octo nicht als Intranetseite ansehen. Dazu als Quelle https://dev.chromium.org/developers/designdocuments/http-authentication.

Insbesondere der Abschnitt: "In Windows only, if the AuthServer-Whitelist setting is not specified, the permitted list consists of those servers in the Local Machine or Local Intranet security zone (for example, when the host in the URL includes a"."character it is outside the Local Intranet security zone), which is the behavior present in IE. Treating servers that bypass proxies as being in the intranet zone is not currently supported."

Dies führt dazu, dass im Chrome zulässige Authentifizierungsserver per Policy mitgeteilt werden müssen. Ebenfalls funktioniert das gesamte NTLM-Protokoll nicht zuverlässig, wenn das Gerät nicht in der Domäne ist. Für einen reibungslosen Betrieb muss es deshalb durch eine weitere Policy deaktiviert werden.

Das Setzen der Policy ist zur Zeit nur über Registryeinträge möglich. Die dementsprechenden Direktiven über die Kommandozeile werden in Windows zurzeit ignoriert.

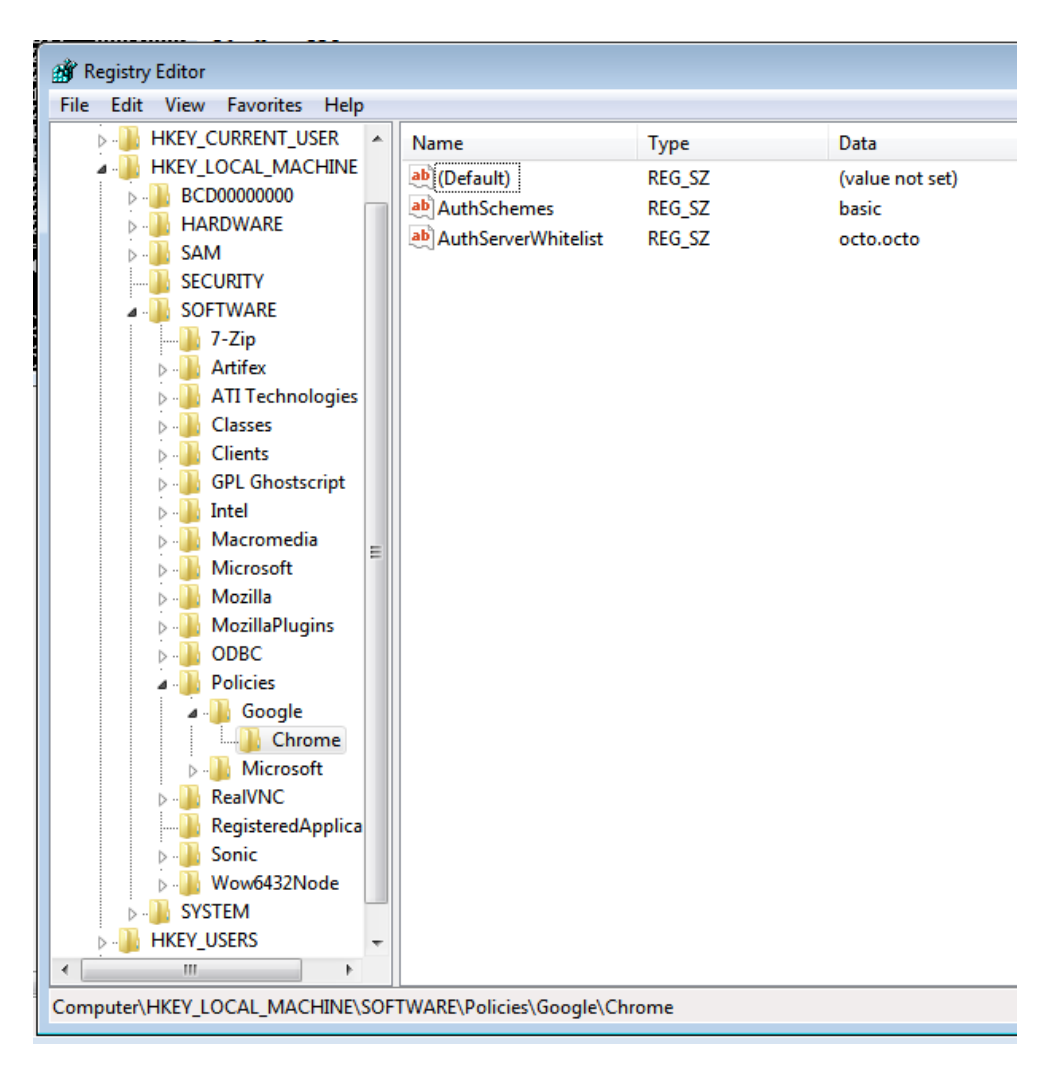

Die Registryeinträge werden im Detail hier erläutert:

https://dev.chromium.org/administrators/policy-list-3#AuthServerWhitelist

https://dev.chromium.org/administrators/policy-list-3#AuthSchemes

Der Eintrag AuthSchemes darf nur den Wert basic enthalten, sonst versucht Chrome bei jedem Request wieder NTLM auszuhandeln und scheitert subsequent.

AuthServerWhitelist muss auf octo.octo (oder die korrespondierende IP-Adresse) gesetzt werden. Nur dann werden Authentifizierungsaufforderungen auch beantwortet.

Dass die Policies gesetzt sind, kann über die eingebaute Seite chrome://policy verifiziert werden.

| ) Richtlinien                                                                             | ×                             |                                                     |                                                                |                                                                   |                                                      |
|-------------------------------------------------------------------------------------------|-------------------------------|-----------------------------------------------------|----------------------------------------------------------------|-------------------------------------------------------------------|------------------------------------------------------|
| → C O chrome://policy                                                                     |                               |                                                     |                                                                |                                                                   |                                                      |
| Google Chrome ist nicht als Ihr Standardbrowser festgelegt. Als Standardbrowser festlegen |                               |                                                     |                                                                |                                                                   |                                                      |
| ichtlinien                                                                                |                               |                                                     |                                                                |                                                                   | Richtlinien nach Name filte                          |
|                                                                                           |                               |                                                     |                                                                |                                                                   |                                                      |
| Richtlinien neu laden                                                                     | Nutzen Sie Chrome bei der Arl | beit? Unternehmen können Chr                        | ome-Einstellungen für ihre N                                   | fitarbeiter verwalten. Weitere In                                 | formationen<br>Richtlinien ohne Wert zeige           |
| Richtlinien neu laden<br>hrome policies<br>Gilt für                                       | Nutzen Sie Chrome bei der Art | beit? Unternehmen können Chr<br>Quelle              | ome-Einstellungen für ihre N<br>Richtlinienname                | litarbeiter verwalten. Weitere In<br>Wert der Richtlinie          | formationen<br>Richtlinien ohne Wert zeige<br>Status |
| Richtlinien neu laden<br>hrome policies<br>Gilt für<br>Computer                           | Nutzen Sie Chrome bei der Art | beit? Unternehmen können Chr<br>Quelle<br>Plattform | ome-Einstellungen für ihre M<br>Richtlinienname<br>AuthSchemes | litarbeiter verwalten. Weitere In<br>Wert der Richtlinie<br>basic | formationen Richtlinien ohne Wert zeige Status OK    |

Chrome wird beim Starten nach Credentials fragen, selbst wenn im Windows Credential Manager bereits ein Login hinterlegt ist.

| Richtlinien X                         | ×                                                                                                    |
|---------------------------------------|----------------------------------------------------------------------------------------------------|
| $\leftarrow \rightarrow$ C $\bigcirc$ |                                                                                                    |
|                                       | Authentifizierung erforderlich<br>Für den Proxy http://octo.octo:8080 sind ein Nutzername<br>und ein Passwort erforderlich. |
|                                       | Die Verbindung zu dieser Website ist nicht sicher. Nutzername: musterschule\fwischke Passwort: *******                      |
|                                       | <b>Anmelden</b> Abbrechen                                                                                                   |

Nach erfolgreicher Anmeldung möchte Chrome die Credentials speichern. Sollten die Credentials nicht gespeichert werden, sind sie nur für die laufende Session hinterlegt.

Der Chrome Password Manager ist über die URL chrome://settings/passwords erreichbar. Sollten die Credentials in der Domäne ungültig werden, können sie hier gelöscht werden.

| eise online - Γ                                 | T-News, N 🗙            | 🔹 Einstellungen - Passwörte 🗙                                      |                                                                |                                                                                  |   |
|-------------------------------------------------|------------------------|--------------------------------------------------------------------|----------------------------------------------------------------|----------------------------------------------------------------------------------|---|
| $\epsilon \rightarrow \mathbf{C}$ (0 $\epsilon$ | chrome:// <b>setti</b> | ngs/passwords                                                      |                                                                |                                                                                  |   |
|                                                 | Einstell               |                                                                    |                                                                |                                                                                  |   |
|                                                 | Passwört               | er und Formulare                                                   |                                                                |                                                                                  |   |
| Einstellungen                                   | AutoFil                | toFill aktivieren, um Webformulare r<br>Il-Einstellungen verwalten | nit nur einem Klick ausfüllen zu k                             | önnen                                                                            |   |
|                                                 | ✓ Sp                   | Passwörter                                                         |                                                                |                                                                                  | × |
|                                                 | Webinh                 | <ul> <li>Automatisch anmelden</li> </ul>                           |                                                                |                                                                                  |   |
|                                                 | Schrif                 | Sie werden mit gespeicherten<br>deaktiviert ist, werden Sie bei    | Anmeldedaten automatisch auf<br>jeder Anmeldung auf einer Web: | Websites angemeldet. Wenn diese Funktion<br>site nach einer Bestätigung gefragt. |   |
|                                                 | Seiter                 | Gespeicherte Passwörter                                            |                                                                | Passwörter suchen                                                                |   |
|                                                 | Netzwe                 | 🗅 octo.octo:8080                                                   | fwischke                                                       |                                                                                  |   |
|                                                 | Googi<br>Netzv         |                                                                    |                                                                |                                                                                  |   |
|                                                 | Pro                    |                                                                    |                                                                |                                                                                  |   |
|                                                 | Sprache                |                                                                    |                                                                |                                                                                  |   |

#### Firefox

Im Gegensatz zu Chrome und Internetexplorer hat Firefox eigene Proxyeinstellungen, kann aber die Einstellungen des Systems übernehmen.

| Electric Street Street | nces#advanced                                          |                                                                        |                                                                                                    |                               |                                     |
|----------------------------------------------------------------------------------------------------|--------------------------------------------------------|------------------------------------------------------------------------|----------------------------------------------------------------------------------------------------|-------------------------------|-------------------------------------|
| <ul><li>Allgemein</li><li>Q Suche</li></ul>                                                                                                    | Erweite                                                | /erbindungs-Einstellur<br>Proxies für den Zug<br>⊙ K <u>e</u> in Proxy | ngen<br>riff auf das Internet konfigurieren –                                                                                         |                               |                                     |
| Inhalt                                                                                                    | Allgemein                                              | <ul> <li>Die Proxy-Einstellung</li> <li>Proxy-Einstellung</li> </ul>   | ellungen für dieses Netz <u>w</u> erk autom<br>ngen des Systems verwenden                                                             | natisch erker                 | nnen                                |
| Anwendungen                                                                                                    | Verbindung                                             | Manuelle Proxy                                                         | -Konfiguration:                                                                                                    |                               |                                     |
| 😎 Datenschutz                                                                                                    | Festlegen, wie                                         | HTTP-Proxy:                                                            | octo.octo<br>√ <u>F</u> ür alle Protokolle diesen Prox                                                                                | <u>P</u> ort:<br>y-Server ver | 8080 👻<br>wenden                    |
| 🗟 Sicherheit                                                                                                    | Zwischenge                                             | <u>S</u> SL-Proxy:                                                     | octo.octo                                                                                                    | Port:                         | 8080 🔹                              |
|                                                                                                    | Ibr Wobsoitor                                          | FTP-Pro <u>x</u> y:                                                    | octo.octo                                                                                                    | Po <u>r</u> t:                | 8080 🔹                              |
| 💭 Sync                                                                                                    | In webseiter                                           | SO <u>C</u> KS-Host:                                                   | octo.octo                                                                                                    | Por <u>t</u> :                | 8080                                |
| 🗴 Erweitert                                                                                                    | Automat<br><u>C</u> ache au                            | Kei <u>n</u> Proxy für:<br>localhost, 127.                             | ○ SOC <u>K</u> S v4                                                                                                    | Externer [                    | <u>)</u> NS-Server                  |
|                                                                                                    | Offline-Wel<br>Ihr Anwendur<br>Vachfrag<br>Folgende We | Beispiel: .mozil C Automatische F http://octo.oc                       | la.org, .net.de, 192.168.1.0/24<br>Proxy-Konfigurations- <u>U</u> RL:<br>to/proxy.pac<br>gierungsanfrage bei gespeichertem<br>OK Abbr | Passwort                      | leu l <u>a</u> den<br><u>H</u> ilfe |

Alternativ kann manuell octo.octo:8080 als Proxy eingetragen werden. Der Proxy tunnelt das Socks-Protokoll nicht, nur anonymes, passives FTP.

Mit Firefox funktioniert NTLMv2 nicht. Die Policies bieten allerdings die Möglichkeit, stattdessen generisches NTLM zu verwenden. Dies ist dem Basic-Verfahren gegenüber zu bevorzugen.

Um NTLM zu erzwingen, muss in den Firefox-Einstellungen about:config die Policy ,network.auth.force-generic-ntlm' auf ,true' gesetzt werden.

| @ heise online - IT-News, Na × about:config × +                                                                                                    |                                                                 |                                                    |                                       |
|----------------------------------------------------------------------------------------------------|-----------------------------------------------------------------|----------------------------------------------------|---------------------------------------|
| E Firefox about:config                                                                                                    |                                                                 |                                                    |                                       |
| Suchen: ntlm                                                                                                    |                                                                 |                                                    |                                       |
| Einstellungsname                                                                                                    | Status                                                          | Тур                                                | Wert                                  |
|                                                                                                    |                                                                 |                                                    |                                       |
| network.auth.force-generic-ntlm                                                                                                    | vom Benutzer fe                                                 | boolean                                            | true                                  |
| network.auth.force-generic-ntlm<br>network.auth.force-generic-ntlm-v1                                                                                                    | vom Benutzer fe<br>Standard                                     | boolean<br>boolean                                 | <b>true</b><br>false                  |
| network.auth.force-generic-ntlm<br>network.auth.force-generic-ntlm-v1<br>network.automatic-ntlm-auth.allow-non-fqdn                                                                                          | vom Benutzer fe<br>Standard<br>Standard                         | <b>boolean</b><br>boolean<br>boolean               | <b>true</b><br>false<br>false         |
| network.auth.force-generic-ntlm<br>network.auth.force-generic-ntlm-v1<br>network.automatic-ntlm-auth.allow-non-fqdn<br>network.automatic-ntlm-auth.allow-proxies                                             | vom Benutzer fe<br>Standard<br>Standard<br>Standard             | <b>boolean</b><br>boolean<br>boolean<br>boolean    | <b>true</b><br>false<br>false<br>true |
| network.auth.force-generic-ntlm<br>network.auth.force-generic-ntlm-v1<br>network.automatic-ntlm-auth.allow-non-fqdn<br>network.automatic-ntlm-auth.allow-proxies<br>network.automatic-ntlm-auth.trusted-uris | vom Benutzer fe<br>Standard<br>Standard<br>Standard<br>Standard | boolean<br>boolean<br>boolean<br>boolean<br>string | <b>true</b><br>false<br>false<br>true |

Danach muss Firefox neu gestartet werden. Beim nächsten Aufruf einer Website kann authentifiziert werden.

| Authentifizierung | erforderlich                                                                                                    |
|-------------------|----------------------------------------------------------------------------------------------------|
| ?                 | Der Proxy moz-proxy://octo.octo:8080 verlangt einen Benutzernamen und ein Passwort. Ausgabe<br>der Website: "moz-proxy://octo.octo:8080" |
| Benutzername:     | fwischke                                                                                                    |
| Passwort:         | ••••••                                                                                                    |
|                   | OK Abbrechen                                                                                                    |

Danach wird Firefox danach fragen, die Credentials zu speichern. Wie bei Chrome sind die Credentials sonst nur für die laufende Session gültig.

Sollte in der Domäne das generische NTLM Verfahren nicht erlaubt sein, kann hier "Abbrechen" selektiert werden. Danach erscheint ein subtil verschiedenes Authentifizierungsfenster:

| Authentifizierung | erforderlich                                                                                                    |
|-------------------|----------------------------------------------------------------------------------------------------|
| ?                 | Der Proxy moz-proxy://octo.octo:8080 verlangt einen Benutzernamen und ein Passwort. Ausgabe<br>der Website: "Domain Proxy Server" |
| Benutzername:     | fwischke                                                                                                    |
| Passwort:         | ••••••                                                                                                    |
|                   | OK Abbrechen                                                                                                    |

In diesem Fall übersetzt der OctoGate-Proxy das Authentifizierungsverfahren Basic zu NTLM für den Client.

### 3 Android

#### WLAN Einstellungen

Das Einrichten des Proxys passiert bei Android ausnahmslos pro WLAN-Profil. Durch längeres Selektieren des Profils lässt sich ein Kontextmenü öffnen. Dort müssen die erweiterten Einstellungen ausgewählt werden.

|       | 🤿 📶 (43%) 14                                                                                        | :33 |
|-------|----------------------------------------------------------------------------------------------------|-----|
| ۷     | OCTO WI AN 8B19B1                                                                                   | •   |
|       |                                                                                                    |     |
| A     | Kennwort anzeigen                                                                                   |     |
| -     | Erweiterte Optionen                                                                                 |     |
|       | Proxy<br>Manuell                                                                                    |     |
| line. | Der HTTP-Proxy wird vom Browser verwendet,<br>darf aber nicht von anderen Apps verwendet<br>werden. |     |
| -     | Proxy-Hostname                                                                                      |     |
| , e   | octo.octo                                                                                           |     |
| M.    | Proxy-Port 8080                                                                                     |     |
| I.    | Umgehung des Proxys für                                                                             |     |
|       | example.com,mycomp.test.com,localhc                                                                 |     |
| 11-   | IP-Einstellungen DHCP                                                                               |     |
| 111-  | ABBRECHEN SPEICHERN                                                                                 |     |
|       | G Kanzlei-Gast                                                                                      |     |
|       | $\checkmark$ $\bigcirc$ $\Box$                                                                      |     |

#### **Chrome Mobile**

Chrome erkennt automatisch, dass Credentials zur Authentifizierung benötigt werden. Es gibt nichts weiter zu beachten.

| ■                                                                                         |  |  |
|-------------------------------------------------------------------------------------------|--|--|
| live vodefone de                                                                          |  |  |
| Authentifizierung erforderlich                                                            |  |  |
| Für den Server http://octo.octo:8080 ist ein<br>Nutzername und ein Passwort erforderlich. |  |  |
| fwischke                                                                                  |  |  |
| Passwort:                                                                                 |  |  |
|                                                                                           |  |  |
| ABBRECHEN ANMELDEN                                                                        |  |  |
| qwertzuiop                                                                                |  |  |
| asdfghjkl                                                                                 |  |  |
|                                                                                           |  |  |
| 12!? ,                                                                                    |  |  |
|                                                                                           |  |  |

Chrome wird danach fragen, ob die Credentials gespeichert werden sollen. Sie werden danach pro Session einmal verifiziert. Trotzdem existiert ein Credential Manager.

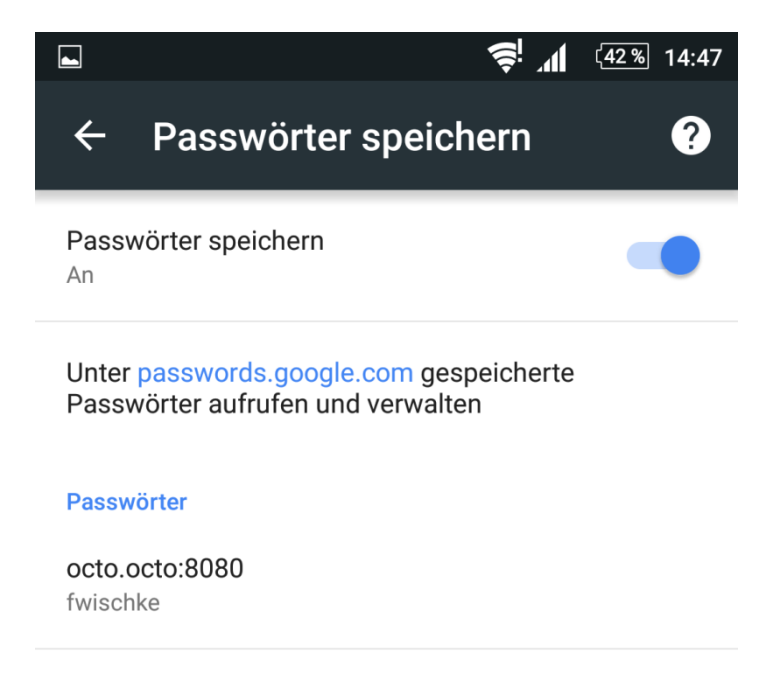

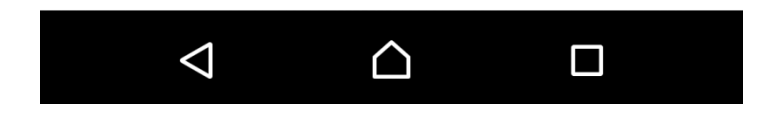

#### **Firefox Mobile**

Wie Chrome Mobile benötigt Firefox Mobile keine weiteren Einstellungen.

|                                                                                                    | :03     |  |  |  |
|----------------------------------------------------------------------------------------------------|---------|--|--|--|
| Q Suchen oder Adresse eingeben                                                                                                    |         |  |  |  |
| Der Proxy moz-proxy://octo.octo:8080<br>verlangt einen Benutzernamen und ein<br>Passwort. Ausgabe der Website: "moz-<br>proxy://octo.octo:8080"<br>Benutzername |         |  |  |  |
| fwischke                                                                                                    |         |  |  |  |
| Passwort                                                                                                    |         |  |  |  |
| ·····                                                                                                    |         |  |  |  |
| Speichern                                                                                                    |         |  |  |  |
| ABBRECHEN OK                                                                                                    |         |  |  |  |
|                                                                                                    |         |  |  |  |
|                                                                                                    |         |  |  |  |
| q w e r t z u i o                                                                                                    | р       |  |  |  |
| asdfghjkl                                                                                                    |         |  |  |  |
| <pre></pre>                                                                                                    |         |  |  |  |
| 12!? , Fertig                                                                                                    |         |  |  |  |
|                                                                                                    | <b></b> |  |  |  |

Es bietet ebenfalls das Speichern der Credentials an und verfügt über einen Credential Manager.

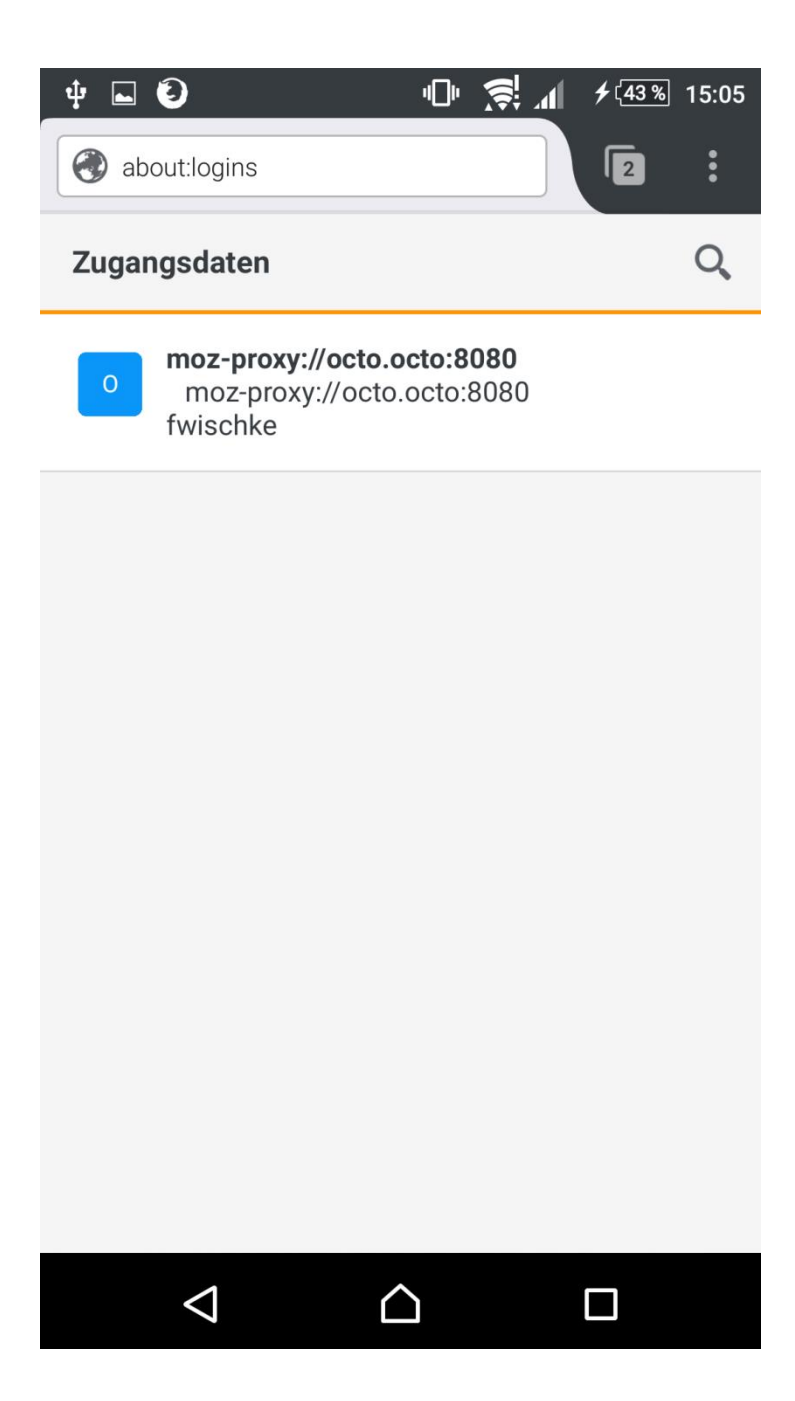

### 4 iOS Safari

Bei iOS findet die gesamte Proxykonfiguration über das WLAN-Profil statt. Es sind im Safari keine weiteren Einstellungen notwendig.

| iPad ᅙ                                                                                                    | 15:51                                                        | Lädt nicht 🗖  |
|----------------------------------------------------------------------------------------------------|--------------------------------------------------------------|---------------|
| Einstellungen                                                                                              | <b>&lt;</b> WLAN OCTO_WLAN_8B19B1                            |               |
| Dieses iPad wird betreut. Messe OctoGate kann<br>den Internetverkehr überwachen und dieses<br>Gerät orten. | Dieses Netzwerk ignorieren                                   |               |
| Flugmodus                                                                                                  | IP-ADRESSE                                                   |               |
| ᅙ WLAN OCTO_WLAN_8B19B1                                                                                    | DHCP BootP                                                   | Statisch      |
| Bluetooth Ein                                                                                              | Teilnetzmaske                                                | 255.255.240.0 |
| Mitteilungen                                                                                               | Router                                                       | 192.168.32.1  |
| Rontrollzentrum                                                                                            | DNS                                                          | 192.168.32.1  |
| Vicht stören                                                                                               | Such-Domains                                                 |               |
|                                                                                                    | Client-ID                                                    |               |
| Allgemein 1                                                                                                |                                                              |               |
| AA Anzeige & Helligkeit                                                                                    | Lease erneuern                                               |               |
| Hintergrundbild                                                                                            | HTTP-PROXY                                                   |               |
| (I) Töne                                                                                                   | Aus Manuell                                                  | Autom.        |
| Siri                                                                                                    | Server                                                       | octo.octo     |
| 6 Code                                                                                                    | Port                                                         | 8080          |
| Batterie                                                                                                   | Authentifizierung                                            |               |
| Datenschutz                                                                                                | Benutzername                                                 | fwischke      |
| (a) iClaud                                                                                                 | Passwort                                                     | ••••••        |
| mk@octogate.de                                                                                             | Deine Benutzerdaten werden evtl. unverschlüsselt übertragen. |               |
| iTunes & App Store                                                                                         |                                                              |               |

# **5 Proxy Autokonfiguration**

Proxy Autokonfiguration dient dazu, das Verhalten des Clients gegenüber dem Proxy genauer zu definieren. Dabei kann mitgeteilt werden, für welche URLs überhaupt ein Proxy benutzt werden soll und welche direkt geladen werden sollen. Ferner ist es möglich für unterschiedliche Protokolle unterschiedliche Proxys zu definieren. Z.B. kann für RSYNC/FTP/Socks ein anderer Proxy benutzt werden als für http.

Die OctoGate unterstützt Proxy-Autokonfiguration über die URL http://octo.octo/proxy.pac

Dafür muss allerdings am zugehörigen Netzwerkinterface der Port TCP:80 geöffnet sein. Der Inhalt der Proxy.pac beschränkt sich darauf, die Intranetzone der Domäne ,\*.domain.name' vom Proxy auszunehmen.

Die automatische Erkennung des Proxys über WPAD wird nicht unterstützt.